## BAB V

# **IMPLEMENTASI DAN PENGUJIAN**

#### 5.1 HASIL IMPLEMENTASI

Pada tahapan ini dilakukan untuk menilai apakah yang dirancang sebelumnya telah sesuai dengan apa yang diharapkan, kegiatan ini merubah rancangan menjadi program yang dapat operasikan.

### 5.1.1 Implementasi Halaman Input

Implementasi input merupakan Implementasi yang menggambarkan dan menampilkan form-form input. Berikut merupakan Implementasi input yang akan digunakan, yaitu:

1. Implementasi Halaman Login

Implementasi halaman login adalah halaman yang digunakan admin untuk masuk ke halaman utama dengan diwajibkan mengisi username dan password. Adapun Implementasi halaman login dapat dilihat pada gambar 5.1

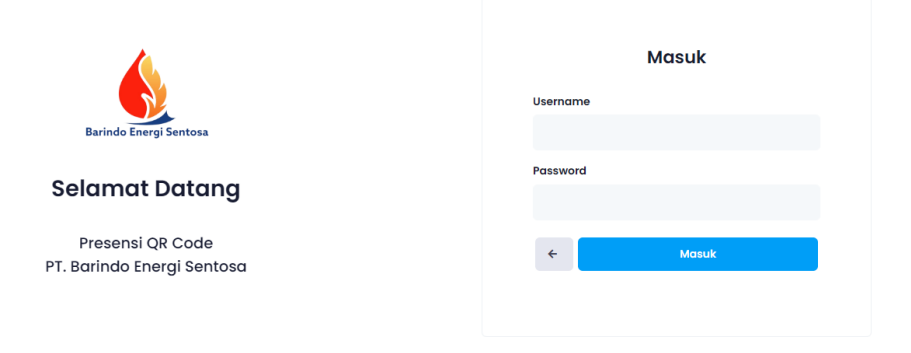

### Gambar 5.1 Implementasi Halaman Login

2. Implementasi Halaman Tambah Data Jabatan

Implementasi halaman data jabatan menampilkan halaman digunakan mengelola data user. Implementasi halaman data jabatan dapat dilihat pada gambar 5.2

|              | « | Presensi QR Code - | PT. Barindo Energi Sentosa |              | Logout                                     |
|--------------|---|--------------------|----------------------------|--------------|--------------------------------------------|
|              |   |                    | Tambah Data                | ×            |                                            |
|              |   | Data Jabato        | Nama Jabatan               |              | Tambah                                     |
|              |   | NO                 |                            |              | AVEL                                       |
| Master Data  | ~ |                    |                            |              | PIXal                                      |
| Data Jabatan |   | 1                  |                            | Tutup Simpan | Ubah Hapus                                 |
|              |   |                    |                            |              |                                            |
|              |   | 10 V Show          | ring 1 to 1 of 1 records   |              |                                            |
|              |   |                    |                            |              |                                            |
|              |   |                    |                            |              |                                            |
|              |   |                    |                            |              |                                            |
|              |   |                    |                            |              |                                            |
|              |   |                    |                            |              |                                            |
|              |   |                    |                            |              |                                            |
|              |   |                    |                            |              |                                            |
|              |   |                    |                            |              | © 2024 Aesticode Inc. All Rights Reserved. |

Gambar 5.2 Implementasi Halaman Tambah Data Jabatan

3. Implementasi Halaman Tambah Data Karyawan

Implementasi halaman data karyawan menampilkan halaman digunakan mengelola data user. Implementasi halaman data karyawan dapat dilihat pada gambar 5.3

|               | ~ | Presensi QR Code | Tambah Data   | ×            |          | Logout                                     |
|---------------|---|------------------|---------------|--------------|----------|--------------------------------------------|
|               |   | Data Karya       | NIK           |              |          | QR Code Tamboh                             |
| MASTER DATA   | Ŷ |                  | Nama Karyawan |              |          | AKSI                                       |
|               |   | 1 123            | labatan       |              | 12345678 | Ubah Hapus                                 |
| Data Karyawan |   | 10 🗸 Sha         | Pilih Jabatan | ~            |          | < 1 >                                      |
|               |   |                  | Alamat        |              |          |                                            |
|               |   |                  |               | 4            |          |                                            |
|               |   |                  | No. Telepon   |              |          |                                            |
|               |   |                  |               | Tutup Simpan |          |                                            |
|               |   |                  |               |              |          | © 2024 Aesticode Inc. All Rights Reserved. |

Gambar 5.3 Implementasi Halaman Tambah Data Karyawan

4. Implementasi Halaman Scan QR Presensi

Implementasi halaman data scan qr code presensi menampilkan halaman digunakan meng-scan presensi. Implementasi halaman data karyawan dapat dilihat pada gambar 5.4

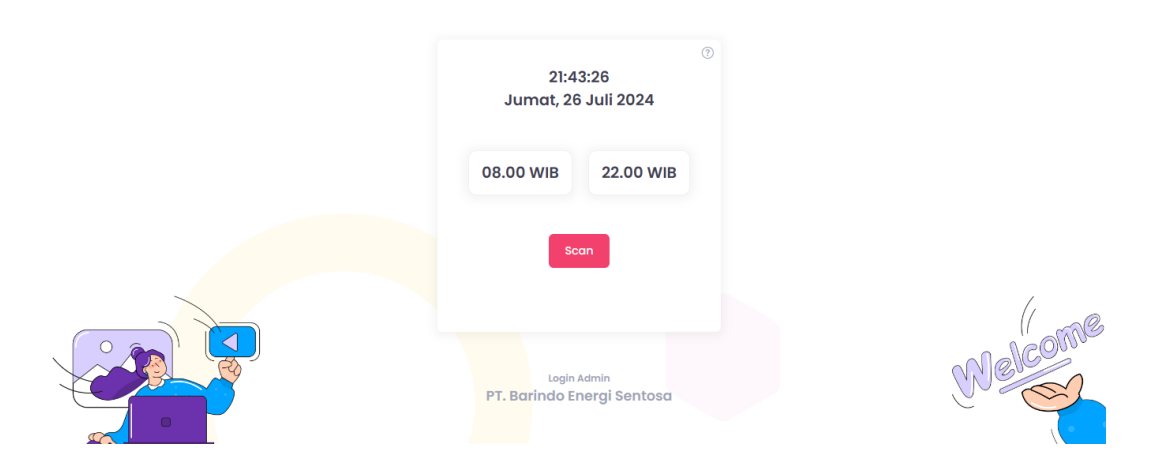

Gambar 5.4 Implementasi Halaman Scan QR Code

## 5.1.2 Implementasi Halaman Output

Implementasi output merupakan Implementasi yang menggambarkan dan menampilkan keluaran (output) yang dihasilkan oleh aplikasi. Berikut merupakan Implementasi output aplikasi yang telah dirancang, yaitu :

1. Implementasi Halaman Data Jabatan

Implementasi halaman data jabatan menampilkan informasi mengenai data jabatan yang telah diinput ke dalam sistem. Implementasi halaman data jabatan dapat dilihat pada gambar 5.5

| <u>)</u> «         | Presensi QR Code - PT. Barindo Energi Sentosa | Logout                                     |
|--------------------|-----------------------------------------------|--------------------------------------------|
| DASHBOARD          |                                               |                                            |
| 🛆 Beranda          | Data Jabatan                                  | Tambah                                     |
| MASTER DATA        |                                               | AKSI                                       |
| 🔲 Master Data 🗸 🗸  |                                               |                                            |
| Data Jabatan       | 1 Staff                                       | Ubah Hapus                                 |
| • Data Karyawan    | 10 V Showing 1 to 1 of 1 records              | < 1 >                                      |
| PRESENSI           |                                               |                                            |
| LAPORAN            |                                               |                                            |
| 🖻 Laporan Presensi |                                               |                                            |
|                    |                                               | © 2024 Aesticode Inc. All Rights Reserved. |

Gambar 5.5 Implementasi Halaman Data Jabatan

2. Implementasi Halaman Data Karyawan

Implementasi halaman data karyawan menampilkan informasi mengenai data karyawan yang telah diinput ke dalam sistem. Implementasi halaman data karyawan dapat dilihat pada gambar 5.6

|                                                       | « | Presensi QR Code - PT. Barindo Energi Sentosa | Logout                                     |
|-------------------------------------------------------|---|-----------------------------------------------|--------------------------------------------|
|                                                       |   | Data Karyawan                                 | OR Code Tambab                             |
|                                                       |   |                                               | AKSI                                       |
| <ul> <li>Master Data</li> <li>Data Jabatan</li> </ul> | Ý | 1 12345 Karyawan Staff Jambi 0812345678       | Ubah Hapus                                 |
| Data Karyawan                                         |   | 10 V Showing 1 to 1 of 1 records              |                                            |
|                                                       |   |                                               |                                            |
|                                                       |   |                                               |                                            |
|                                                       |   |                                               |                                            |
|                                                       |   |                                               | © 2024 Aesticode Inc. All Rights Reserved. |

## Gambar 5.6 Implementasi Halaman Data Karyawan

3. Implementasi Halaman Data QR Code

Implementasi halaman data qr code menampilkan informasi mengenai data qr code yang telah diinput ke dalam sistem. Implementasi halaman data qr code dapat dilihat pada gambar 5.7

| <br>« | Presensi QR Code - PT. Barindo Energi Sentosa                                                                                                    | Logout          |
|-------|----------------------------------------------------------------------------------------------------|-----------------|
|       | Data QR Code (Karyawan)<br>Jumat, 26 Juli 2024                                                                                                    | Refresh Kembali |
| >     | <b>Perhatikan!</b><br>Penggunaan QR Code ini hanya berlaku <b>30</b> menit setelah <b>halaman</b> ini dibuka.<br>Jika QR Code tidak dapat digunakan, silahkan refresh halaman ini. |                 |
|       | Karyawan                                                                                                    | ^               |
|       | OR Code Hadir                                                                                                    | CR Code Pulang  |

Gambar 5.7 Implementasi Halaman Data QR Code

4. Implementasi Halaman Data Presensi

Implementasi halaman data presensi menampilkan informasi mengenai data presensi yang telah diinput ke dalam sistem. Implementasi halaman data presensi dapat dilihat pada gambar 5.8

| <u>.</u>      | « | Presensi QR Code – PT. Barindo Energi Sentosa |                  |                       |                   |                                            |  |
|---------------|---|-----------------------------------------------|------------------|-----------------------|-------------------|--------------------------------------------|--|
|               |   | Data Absensi                                  |                  |                       |                   | Jumat, 26 Juli 2024                        |  |
|               | > | NO 🕆 NAMA KARYAWAN<br>1 Karyawan              | JABATAN<br>Staff | JAM MASUK<br>21:47:54 | jam pulang<br>N/A | Telat                                      |  |
| Data Presensi |   | 10 V Showing 1 to 1 of 1 records              |                  |                       |                   |                                            |  |
|               |   |                                               |                  |                       |                   |                                            |  |
|               |   |                                               |                  |                       |                   | © 2024 Aesticode Inc. All Rights Reserved. |  |

### Gambar 5.8 Implementasi Halaman Data Presensi

5. Implementasi Halaman Data Laporan

Implementasi halaman data laporan menampilkan informasi mengenai data

laporan yang telah diinput ke dalam sistem. Implementasi halaman data laporan dapat dilihat pada gambar 5.9

|                  | « | Presensi QR Code - PT. Barindo Energi Sentosa |                                   |               |         |           | Logout     |                                    |
|------------------|---|-----------------------------------------------|-----------------------------------|---------------|---------|-----------|------------|------------------------------------|
|                  |   | Data                                          | <b>a Laporan</b><br>ran Juli 2024 |               |         |           |            | Filter Cetok                       |
|                  | > | NO                                            | TANGGAL                           | NAMA KARYAWAN | JABATAN | JAM MASUK | JAM PULANG | KETERANGAN                         |
|                  |   | 1                                             | 26 Juli 2024                      | Karyawan      | Staff   | 21:47 WIB | 21:48 WIB  | Telat                              |
|                  |   |                                               |                                   |               |         |           |            |                                    |
| Eaporan Presensi |   |                                               |                                   |               |         |           |            |                                    |
|                  |   |                                               |                                   |               |         |           |            |                                    |
|                  |   |                                               |                                   |               |         |           |            |                                    |
|                  |   |                                               |                                   |               |         |           |            |                                    |
|                  |   |                                               |                                   |               |         |           | © 2024 Ar  | esticode Inc. All Rights Reserved. |

Gambar 5.9 Implementasi Halaman Data Laporan

### 5.2 PENGUJIAN SISTEM

Pengujian sistem dilakukan untuk memastikan bahwa *software* yang dibuat telah sesuai dengan desainnya dan semua fungsinya dapat dipergunakan dengan baik tanpa ada kesalahan dari sistem yang diterapkan sehingga sistem ini dapat menjadi solusi bukan menjadi masalah baru.

1. Pengujian Modul Login

Pada tahap ini dilakukan pengujian pada modul login untuk mengetahui apakah proses login atau fungsional login dapat berjalan dengan berhasil. Hasil Pengujian pada modul ini disajikan sebagai berikut :

| Modul  | Prosedur                                                                  |                                                                       |                                                                     | Hasil yang di                                                       |            |
|--------|---------------------------------------------------------------------------|-----------------------------------------------------------------------|---------------------------------------------------------------------|---------------------------------------------------------------------|------------|
| yang   | Pengajuan                                                                 | Masukan                                                               | Keluaran                                                            | dapat                                                               | Kesimpulan |
| di uji |                                                                           |                                                                       |                                                                     |                                                                     |            |
| Login  | - Masukan<br><i>Username</i><br>dan<br><i>Password</i><br>secara<br>benar | - Username<br>dan<br>Password<br>yang<br>sesuai<br>dengan<br>database | Admin<br>Berhasil<br><i>Login</i> dan<br>tampil<br>halaman<br>utama | Admin<br>berhasil<br><i>login</i> dan<br>tampil<br>halaman<br>utama | Baik       |
|        | - Masukan<br>Username<br>dan<br>Password                                  | - Username<br>dan<br>Password<br>yang tidak                           | Admin gagal<br>login dan<br>tampil pesan<br>"Username/              | Admin<br>gagal <i>login</i><br>dan tampil<br>pesan                  | Baik       |
|        | salah                                                                     | dengan<br>database                                                    | tidak sesuai"                                                       | /password<br>tidak<br>sesuai"                                       |            |

Tabel 5.1 Pengujian Modul Login

# 2. Pengujian Modul Data Jabatan

Pada tahap ini dilakukan pengujian pada modul Jabatan untuk mengetahui apakah proses Jabatan atau fungsional Jabatan dapat berjalan dengan berhasil. Hasil Pengujian pada modul ini disajikan sebagai berikut :

| Modul   | Prosedur     |              |             | Hasil yang |            |
|---------|--------------|--------------|-------------|------------|------------|
| yang di | Pengajuan    | Masukan      | Keluaran    | di dapat   | Kesimpulan |
| uji     |              |              |             |            |            |
| Tambah  | - Pilih      | - Input Data | Data        | Data       | Baik       |
| Data    | Menu         | Lengkap      | berhasil    | berhasil   |            |
| Jabatan | Data         |              | ditambah    | ditambah   |            |
|         | Jabatan      |              | dan         | dan        |            |
|         | - Klik       |              | tampilkan   | tampilkan  |            |
|         | Tambah       |              | pesan       | pesan      |            |
|         | - Input      |              | "Data       | "Data      |            |
|         | Data         |              | berhasil    | telah      |            |
|         | - Klik       |              | disimpan"   | tersimpan" |            |
|         | Simpan       |              |             |            |            |
|         | - Pilih      | - Input Data | Data gagal  | Data       | Baik       |
|         | Menu         | Tidak        | ditambah    | gagal      |            |
|         | Data         | Lengkap      | dan         | ditambah   |            |
|         | Jabatan      |              | tampilkan   | dan        |            |
|         | - Klik       |              | pesan       | tampilkan  |            |
|         | Tambah       |              | "Data gagal | pesan      |            |
|         | - Input      |              | disimpan"   | "Data      |            |
|         | Data         |              |             | gagal      |            |
|         | - Klik       |              |             | disimpan"  |            |
|         | Simpan       |              |             |            |            |
| Ubah    | - Pilih Data | - Input Data | Data        | Data       | Baik       |
| Data    | Jabatan      | Lengkap      | berhasil    | berhasil   |            |
| Jabatan | yang akan    |              | diubah dan  | diubah     |            |
|         | di ubah      |              | tampilkan   | dan        |            |
|         | - Input      |              | pesan       | tampilkan  |            |
|         | Data         |              | "Data       | pesan      |            |
|         |              |              | berhasil    | "Data      |            |
|         |              |              | diubah"     | telah      |            |
|         |              |              |             | diubah"    |            |

Tabel 5.2 Pengujian Modul Data Jabatan

|         | - Pilih Data | - Input Data | Data gagal  | Data      | Baik |
|---------|--------------|--------------|-------------|-----------|------|
|         | Jabatan      | Tidak        | diubah dan  | gagal     |      |
|         | yang akan    | Lengkap      | tampilkan   | diubah    |      |
|         | di ubah      |              | pesan       | dan       |      |
|         | - Input      |              | "Data gagal | tampilkan |      |
|         | Data         |              | disimpan"   | pesan     |      |
|         |              |              |             | "Data     |      |
|         |              |              |             | gagal     |      |
|         |              |              |             | disimpan" |      |
| Hapus   | - Pilih Data | -            | Data        | Data      | Baik |
| Data    | Jabatan      |              | berhasil    | berhasil  |      |
| Jabatan | yang akan    |              | dihapus     | dihapus   |      |
|         | di hapus     |              | dan         | dan       |      |
|         |              |              | tampilkan   | tampilkan |      |
|         |              |              | pesan       | pesan     |      |
|         |              |              | "Data       | "Data     |      |
|         |              |              | berhasil    | berhasil  |      |
|         |              |              | dihapus"    | dihapus"  |      |

# 3. Pengujian Modul Data Karyawan

Pada tahap ini dilakukan pengujian pada modul Karyawan untuk mengetahui apakah proses Karyawan atau fungsional Karyawan dapat berjalan dengan berhasil. Hasil Pengujian pada modul ini disajikan sebagai berikut :

Tabel 5.3 Pengujian Modul Data Karyawan

| Modul   | Prosedur  |         |          | Hasil yang |            |
|---------|-----------|---------|----------|------------|------------|
| yang di | Pengajuan | Masukan | Keluaran | di dapat   | Kesimpulan |
| uji     |           |         |          |            |            |

| Tambah   | - Pilih      | - Input Data | Data        | Data       | Baik |
|----------|--------------|--------------|-------------|------------|------|
| Data     | Menu         | Lengkap      | berhasil    | berhasil   |      |
| Karyawan | Data         |              | ditambah    | ditambah   |      |
|          | Karyawan     |              | dan         | dan        |      |
|          | - Klik       |              | tampilkan   | tampilkan  |      |
|          | Tambah       |              | pesan       | pesan      |      |
|          | - Input      |              | "Data       | "Data      |      |
|          | Data         |              | berhasil    | telah      |      |
|          | - Klik       |              | disimpan"   | tersimpan" |      |
|          | Simpan       |              | -           | -          |      |
|          | - Pilih      | - Input Data | Data gagal  | Data       | Baik |
|          | Menu         | Tidak        | ditambah    | gagal      |      |
|          | Data         | Lengkap      | dan         | ditambah   |      |
|          | Karyawan     |              | tampilkan   | dan        |      |
|          | - Klik       |              | pesan       | tampilkan  |      |
|          | Tambah       |              | "Data gagal | pesan      |      |
|          | - Input      |              | disimpan"   | "Data      |      |
|          | Data         |              |             | gagal      |      |
|          | - Klik       |              |             | disimpan"  |      |
|          | Simpan       |              |             |            |      |
| Ubah     | - Pilih Data | - Input Data | Data        | Data       | Baik |
| Data     | Karyawan     | Lengkap      | berhasil    | berhasil   |      |
| Karyawa  | yang akan    |              | diubah dan  | diubah     |      |
| n        | di ubah      |              | tampilkan   | dan        |      |
|          | - Input      |              | pesan       | tampilkan  |      |
|          | Data         |              | "Data       | pesan      |      |
|          |              |              | berhasil    | "Data      |      |
|          |              |              | diubah"     | telah      |      |
|          |              |              |             | diubah"    |      |
|          | - Pilih Data | - Input Data | Data gagal  | Data       | Baik |
|          | Karyawan     | Tidak        | diubah dan  | gagal      |      |
|          | yang akan    | Lengkap      | tampilkan   | diubah     |      |
|          | di ubah      |              | pesan       | dan        |      |
|          | - Input      |              | "Data gagal | tampilkan  |      |
|          | Data         |              | disimpan"   | pesan      |      |
|          |              |              |             | "Data      |      |
|          |              |              |             | gagal      |      |
|          |              |              |             | disimpan"  |      |

| Hapus   | - Pilih Data | - | Data      | Data      | Baik |
|---------|--------------|---|-----------|-----------|------|
| Data    | Karyawan     |   | berhasil  | berhasil  |      |
| Karyawa | yang akan    |   | dihapus   | dihapus   |      |
| n       | di hapus     |   | dan       | dan       |      |
|         |              |   | tampilkan | tampilkan |      |
|         |              |   | pesan     | pesan     |      |
|         |              |   | "Data     | "Data     |      |
|         |              |   | berhasil  | berhasil  |      |
|         |              |   | dihapus"  | dihapus"  |      |

# 4. Pengujian Modul Data Scan QR Code

Pada tahap ini dilakukan pengujian pada modul Scan QR Code untuk mengetahui apakah proses scan atau fungsional scan dapat berjalan dengan berhasil. Hasil Pengujian pada modul ini disajikan sebagai berikut :

| Modul   | Prosedur    |           |           | Hasil yang |            |
|---------|-------------|-----------|-----------|------------|------------|
| yang di | Pengajuan   | Masukan   | Keluaran  | di dapat   | Kesimpulan |
| uji     |             |           |           |            |            |
| Scan    | - Pilih     | - Scan Qr | Data      | Data       | Baik       |
| QR Code | Menu        | Code Data | berhasil  | berhasil   |            |
|         | Scan QR     | Sesuai /  | ditambah  | ditambah   |            |
|         | Code /      | Berlaku   | dan       | dan        |            |
|         | Utama       |           | tampilkan | tampilkan  |            |
|         | - Klik Scan |           | pesan     | pesan      |            |
|         |             |           | "Data     | "Data      |            |
|         |             |           | berhasil  | telah      |            |
|         |             |           | disimpan" | tersimpan" |            |
|         |             |           |           |            |            |
|         |             |           |           |            |            |

Tabel 5.4 Pengujian Modul Data Scan QR Code

| - Pilih     | - Scan QR | Data gagal  | Data      | Baik |
|-------------|-----------|-------------|-----------|------|
| Menu        | Code Data | ditambah    | gagal     |      |
| Scan QR     | Tidak     | dan         | ditambah  |      |
| Code /      | Sesuai /  | tampilkan   | dan       |      |
| Utama       | Tidak     | pesan       | tampilkan |      |
| - Klik Scan | Berlaku   | "Data gagal | pesan     |      |
|             |           | disimpan"   | "Data     |      |
|             |           |             | gagal     |      |
|             |           |             | disimpan" |      |

# 5. Pengujian Modul Data Laporan

Pada tahap ini dilakukan pengujian pada modul Laporan untuk mengetahui apakah proses Laporan atau fungsional Laporan dapat berjalan dengan berhasil. Hasil Pengujian pada modul ini disajikan sebagai berikut :

| Modul    | Prosedur     |              |           | Hasil yang |            |
|----------|--------------|--------------|-----------|------------|------------|
| yang di  | Pengajuan    | Masukan      | Keluaran  | di dapat   | Kesimpulan |
| uji      |              |              |           |            |            |
| Menampil | - Pilih      | - Input Data | Tampilkan | Tampilkan  | Baik       |
| kan      | Menu         | Periode      | laporan   | laporan    |            |
| Laporan  | Data         |              | yang akan | yang akan  |            |
|          | Laporan      |              | dicetak   | dicetak    |            |
|          | - Pilih Data |              |           |            |            |
|          | Laporan      |              |           |            |            |
|          | yang         |              |           |            |            |
|          | ingin        |              |           |            |            |
|          | dicetak      |              |           |            |            |
|          | - Klik       |              |           |            |            |
|          | Cetak        |              |           |            |            |

Tabel 5.5 Pengujian Modul Data Laporan

### 5.3 ANALISIS HASIL YANG DICAPAI OLEH SISTEM

Pada tahapan ini dilakukan untuk menilai apakah yang dirancang sebelumnya telah sesuai dengan apa yang diharapkan, kegiatan ini merubah rancangan menjadi program yang dapat operasikan.

### 5.3.1 Kelebihan Sistem

Setelah melakukan pengujian terhadap program yang dibuat dapat dijabarkan mengenai kelebihan program yang dapat dilihat sebagai berikut :

- 1. Memperlancar dan mempermudah kegiatan dalam proses presensi karyawan.
- Sistem dapat melakukan pengolahan data prensensi karyawan secara otomatis dari menambah sehingga dapat memberikan informasi mengenai penggajian lebih akurat dan lebih cepat.
- Sistem dapat rekapitulasi data presensi karyawan menjadi laporan secara otomatis.

#### 5.3.2 Kekurangan Sistem

Setelah dianalisa dan dilakukan pengujian terhadap program yang dibuat dapat dijabarkan mengenai kekurangan program sebagai berikut :

- 1. Sebelum menggunakan sistem ini hendaknya bagian karyawan terlebih dahulu mendapatkan pelatihan, agar aplikasi ini dapat berfungsi secara maksimal
- 2. Pada sistem ini masih beroperasional secara offline.